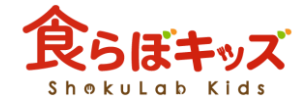

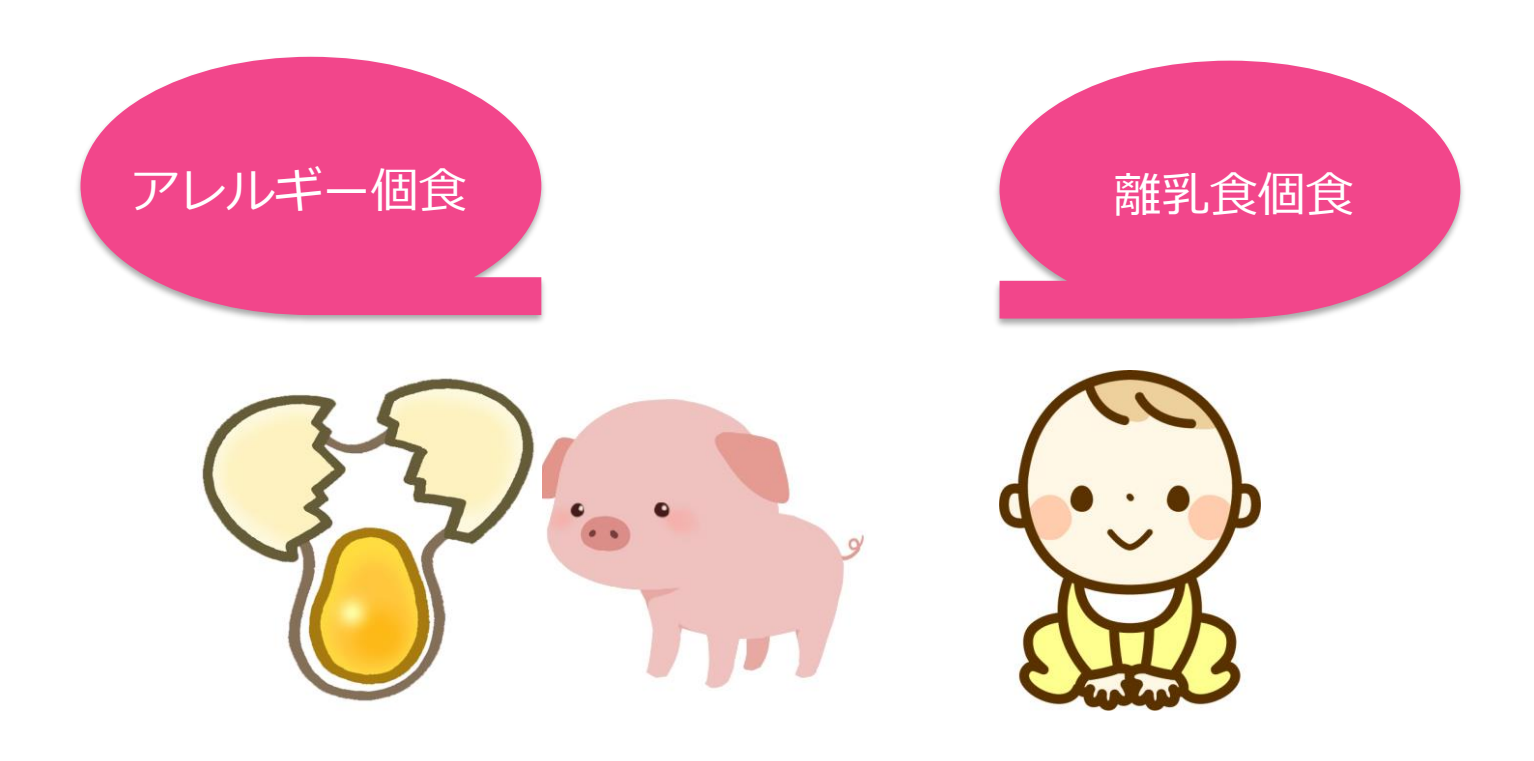

## 個食の定義

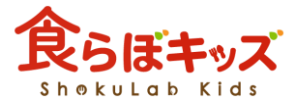

## 個人個人の献立管理を個食と言います

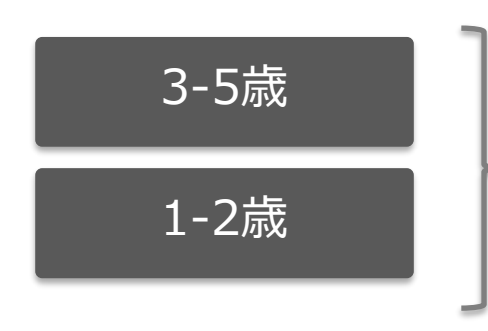

個人ごとに、アレルギー食材の設定 を行い、個別の献立管理を行います

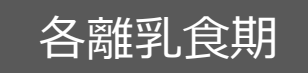

個人ごとに、アレルギー食材の設定 を行い、個別の献立管理を行います

または

個人ごとに、よりOK食材等の制限設 定を行い、個別の献立管理を行います

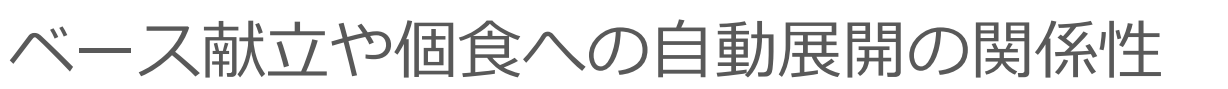

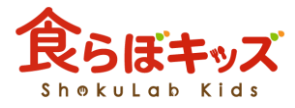

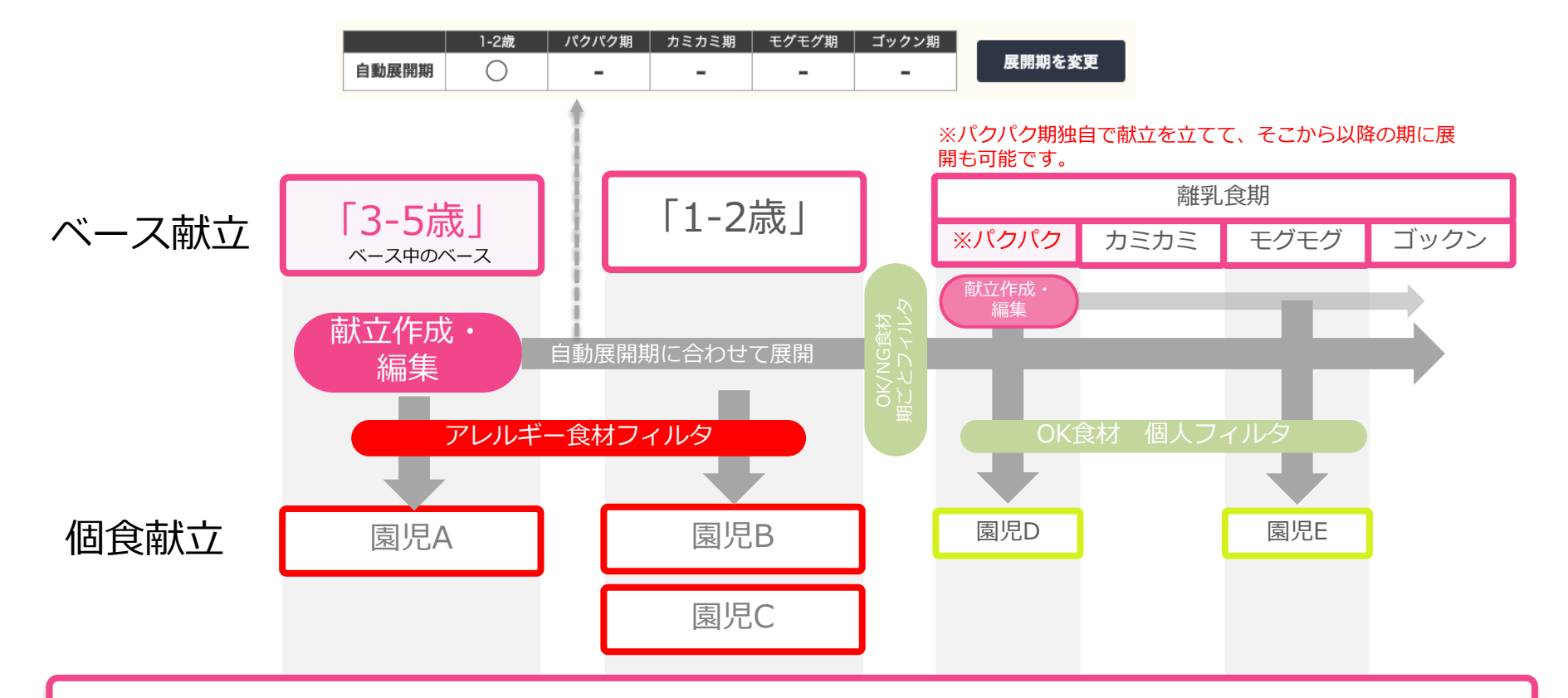

- ・自動展開期に合わせて自動的に展開されます。
- ・その期に属する個食は、献立が空の場合のみ自動的に展開されます。
- ・「1-2歳」「離乳食期それぞれ」「個食」もそれぞれ直接献立作成することも 可能です。
- ・離乳食期のパクパク期(後期)の献立は、離乳食期内で別途展開が可能です。

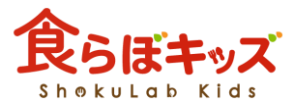

# アレルギー献立作成の流れ

### 入園処理

献立作成「個食」

### 個食管理したい園児をシステム的に登録 しておきます(説明割愛)

|             |                   | 献立 マイ   | レシピ 食数 原価計算( | <sup>発注</sup> 帳票<br>β版) サンプル | 園児管理<br>レシピ |
|-------------|-------------------|---------|--------------|------------------------------|-------------|
|             |                   | 入園処理    |              |                              |             |
| <b>見児編集</b> | 新規圏児の登録が行えます      | •       |              |                              |             |
| 7ラス変更/退園処理  | <b>クラス名</b><br>必須 | ラス未設定 💠 |              |                              |             |
| 身体测定        |                   | 围児登録へ   |              |                              |             |
|             |                   |         |              |                              |             |

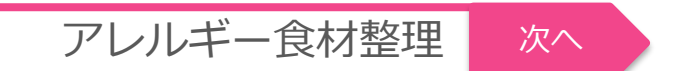

サポート

### 食品成分表の食材一覧に対して、製品名(食材の 呼称)との紐付けを整理しておきます

|                 |                                            | 1012 44 P                                    | アビ 発展 REE 単振 構成性化<br>原語計算(月間) サンプルレシピ 報告                                                                                                    |
|-----------------|--------------------------------------------|----------------------------------------------|----------------------------------------------------------------------------------------------------|
|                 |                                            | アレルギー製品                                      |                                                                                                    |
| 702>198         |                                            |                                              |                                                                                                    |
| 7664-88         | ・検定原始和及び車ずる<br>が、標準で適付けられてい<br>・器独自にその給付けを | もの合計28品目「製品毛」に対し<br>目ります。<br>変更することも読泉ますし、製品 | ノて、日本食品健康県分表における食材<br>(名を能たに登録し、食材を経行ける事も)                                                                                                    |
| 9.8 <b>2</b> 29 | 可能です。<br>・アレルギー構成設定で                       | a. <b>開</b> 用に対して、この服用され                     | た「職業化」に用用付けて管理します。                                                                                                    |
| 人展的有            |                                            |                                              |                                                                                                    |
| <b>相</b> 死攻     |                                            |                                              | R学习148                                                                                                    |
| 10-1180.00E     | 8 1                                        |                                              |                                                                                                    |
| R13             |                                            | 80                                           | 77+518H08E 80                                                                                                    |
| 8.138.2         |                                            | 病境カルンウム                                      | 77+5+8H68E 88                                                                                                    |
|                 | R                                          | 中央、民族語                                       | 7745344683 80                                                                                                    |
|                 | к.                                         | 7.M                                          | 274518HORE 80                                                                                                    |
|                 | 48                                         | 小泉                                           | F74518H688 88                                                                                                    |
|                 |                                            |                                              | and the second second se |

アレルギー食材の登録

### 個人に対して、アレルギー製品名の紐付けを行います

| \$ <b>7.186</b> 4 | 世元末 9 込み<br>全観児 :                                                                                                    |                    | 7         | 44-517 0 S  | <b>~</b> | 0    |            |              |           |
|-------------------|----------------------------------------------------------------------------------------------------|--------------------|-----------|-------------|----------|------|------------|--------------|-----------|
| a                 | R24 #8                                                                                                    |                    |           |             |          | 竈門   | たんじ アレ     | <i>、</i> ルギー | 設定        |
| *                 |                                                                                                    |                    |           |             |          | 該当する | アレルギー製品にチェ | ックを入れてく      | (Kev      |
|                   | ATTENTION                                                                                                    |                    |           |             |          |      | 85         |              | 30,51     |
|                   | 選死ごとに変更を入力して立体古台を目<br>で該当する歴史の含数を入力することも                                                                                                    | 「動的に出したい場合にないできます。 | L E970X=3 | - 1,200,000 |          |      |            |              | 終始カルシウム   |
|                   | 生年月日は任意ですが、入力しないとお                                                                                                    | (長台線に反映されません       | ere i     |             |          |      | я.         |              | 牛乳・乳製品    |
|                   |                                                                                                    |                    |           |             |          |      |            |              | 乳糖        |
|                   | 武忠 / ふりがな 📷                                                                                                    | 生年月日 💷             | 19.51     | 大田 (11)     |          |      | 小麦         |              | 小麦        |
|                   | 雇門たんじ かまどたんじ                                                                                                    | 2019/01/01         | 男児 :      | 3-6iR       |          |      |            |              | 雷油        |
|                   | 21.0 Thinks                                                                                                    |                    |           |             | -        |      |            |              | 8         |
|                   | and a second second sec |                    |           |             |          |      |            |              | 麦茶        |
|                   | and to do                                                                                                    |                    | 4.00      |             |          |      |            |              | <i>₹ば</i> |
|                   | 教(新子) 12つこ                                                                                                    | 2020/12/01         | ×.% =     | 3992(0)     |          |      | ピーナッツ      |              | ピーナッツ     |
|                   | #KR 76.04-                                                                                                    |                    |           |             |          |      | 大臣         |              | 大亚        |
|                   |                                                                                                    |                    |           |             | -1       |      |            |              | 大亚油       |
|                   | 太田めぐみ おおためぐみ                                                                                                    | 2020/10/01         | 安売 0      | モグモグ期       |          |      |            |              | 假油        |
|                   | #3.0 7 LUF-                                                                                                    |                    |           |             |          |      |            |              | 料理        |
|                   |                                                                                                    |                    |           |             |          |      | 2.4        |              | 2.4       |
|                   |                                                                                                    |                    |           |             | ļ        |      |            |              |           |
| Γ                 |                                                                                                    |                    | 献         | 17          | 作        | 成    | Ì          |              |           |

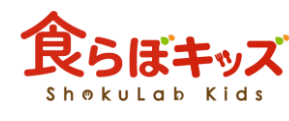

アレルギー設定の関係性

献立作成「個食」

食品成分表の食材数は膨大な数があるため、園児1人1人に食材を1つ1つ紐 づけるのは手前です。よって以下のような設定の関係性になっております。

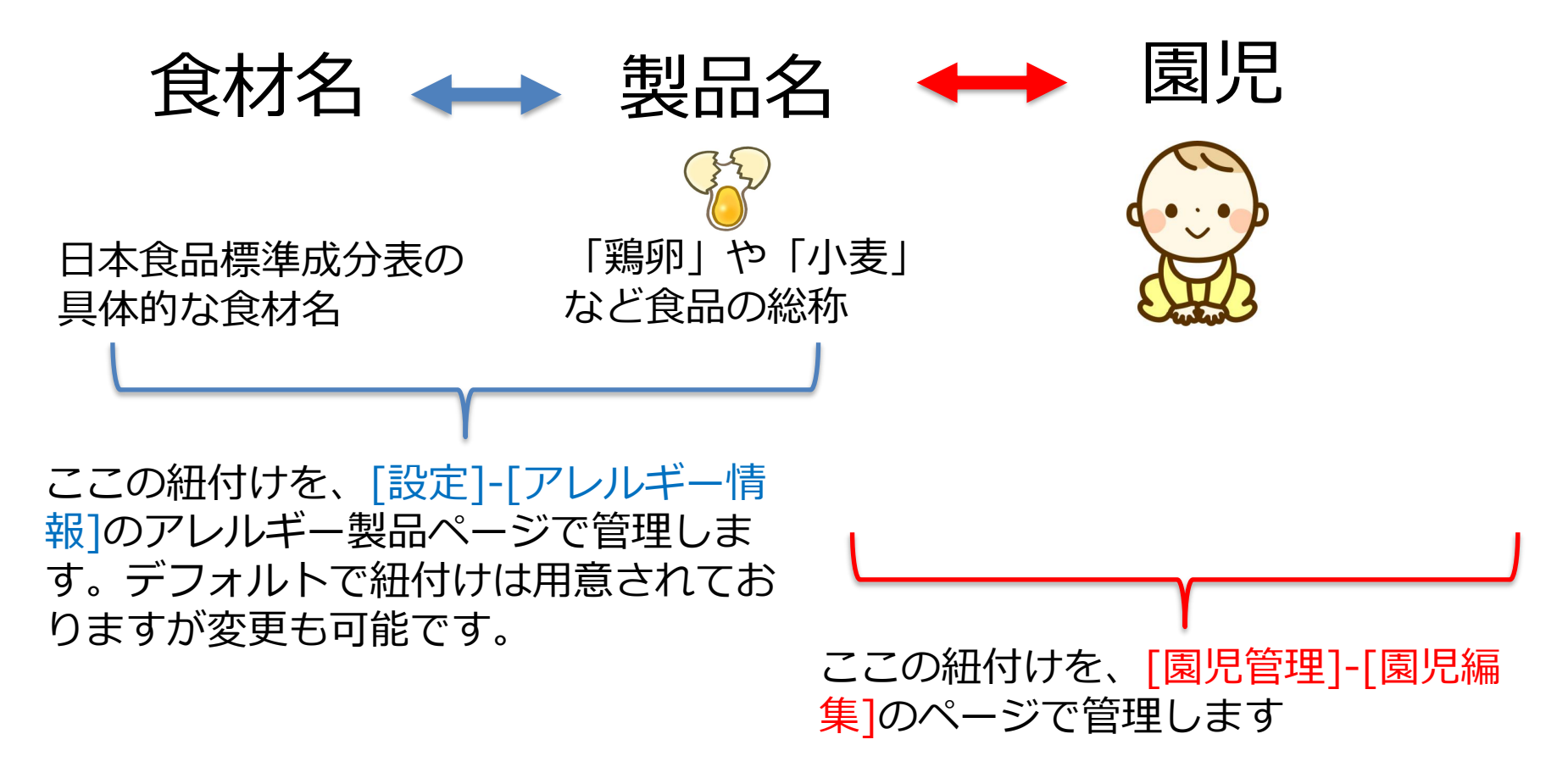

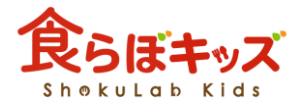

## アレルギー食材整理

献立作成「個食」

小麦といっても、日本食品標準成分表の食材は膨大な数があります。園児1人1人に、その食品名レベルでの紐付けは大変な作業になるため、<u>塊となる「製品名」での紐付け管理</u>を行います。そのための、「製品名」に対して各食材の紐付けを整理する事前作業となります。

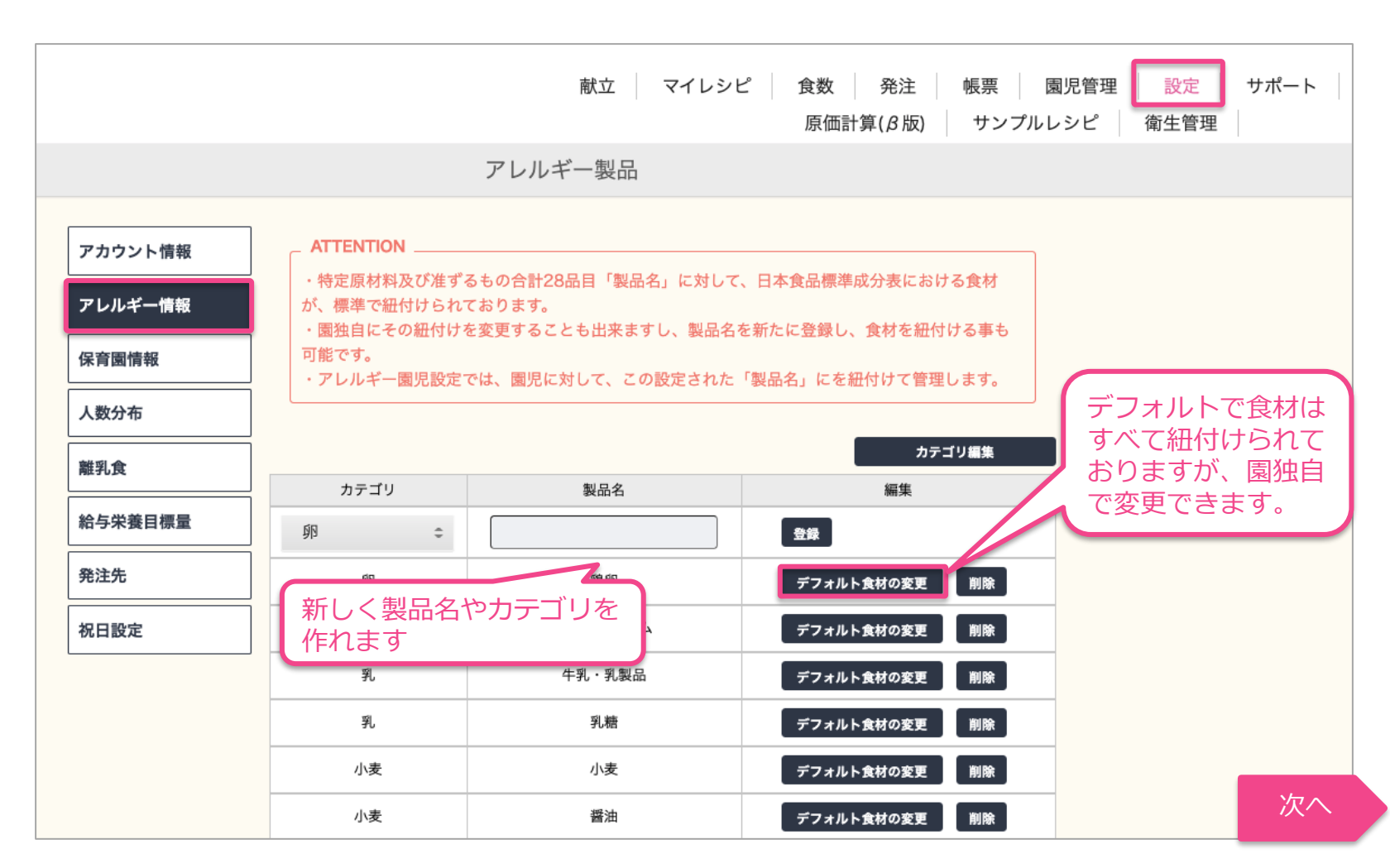

## 個人に対して、アレルギー製品の紐付けを行います

献立作成「個食」

|            |                        | 園児編集                         |                                  |     |            |                |                       |            |
|------------|------------------------|------------------------------|----------------------------------|-----|------------|----------------|-----------------------|------------|
| 園児編集       | 園児の情報の修正が              | 行えます。                        |                                  |     | 8          |                |                       |            |
| クラス変更/退園処理 | 園児絞り込み<br>全園児          | \$                           |                                  | Dia | <b></b>    | たんじア           | <b>ハルギー</b>           | 設定         |
| 入園処理       | 園児名                    | 検索                           |                                  | =   |            |                |                       |            |
| 身体測定       | _ ATTENTION            |                              | ).                               | Đ   | <当する)<br>・ | アレルキー製品にナ<br>卵 | -エックを入れてく<br><u> </u> | 鶏卵         |
|            | 園児ごとに食数を2<br>で該当する園児の1 | 入力して全体合計を自動的<br>食数を入力することもでき | りに出したい場合には、左<br><sup>ま</sup> ます。 | タブ  |            |                |                       | 卵殻カルシウム    |
|            | 生年月日は任意です              | すが、入力しないと成長的                 | 自線に反映されません。                      |     | •          | 乳              |                       | 牛乳・乳製品     |
|            | 氏名 / ふ                 | りがな छ                        | 生年月日 任憲                          | 性別  |            | 小丰             |                       | 乳糖         |
|            | 竈門たんじ                  | かまどたんじ                       | 2019/01/01 男                     |     | -          | 小友             |                       | 醤油         |
|            | 離乳食 アレルギー              |                              |                                  |     |            |                |                       | 酢          |
|            |                        |                              |                                  | _   |            |                |                       | 麦茶         |
|            | 根津子                    | ねづこ                          | 2020/12/01 \$                    | 児   | •          | そば             |                       | そば         |
|            | 離乳食 アレルギー              |                              |                                  |     | •          | ピーナッツ          |                       | ピーナッツ      |
|            | ★田めぐみ                  | おおためぐみ                       | 2020/10/01                       | r18 | -          | 入立             |                       | 大豆油        |
|            |                        |                              |                                  |     |            |                |                       | 醤油         |
|            | BR700K                 |                              |                                  | _   |            |                |                       | 味噌         |
|            | 100                    |                              |                                  |     |            | ブキ             |                       | <b>*</b> 中 |

アレルギー食材登録

※個人に対して、アレルギー製品の中の食材の紐付けを微妙に変えたい場合は、前項にて製品名を追加して個別管理してください

# 献立作成「個食」 アレルギー

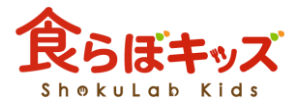

| 食らぼキッズ<br>Shokulab Kids                                             |                                                                                |                                     | 献立                            | マイレシビ   | ,<br>食数                      | 発注<br>5                          | 帳票<br>サンプル                                     | 園児管理<br>レレシピ                                                                | 設定<br>衛生管理                                            | サポート                    |
|---------------------------------------------------------------------|--------------------------------------------------------------------------------|-------------------------------------|-------------------------------|---------|------------------------------|----------------------------------|------------------------------------------------|-----------------------------------------------------------------------------|-------------------------------------------------------|-------------------------|
| 食ラボ保育園                                                              | 予定 🗧 🖌 2021/01/01                                                              | ~ 2021/01/31                        |                               |         |                              |                                  |                                                |                                                                             |                                                       |                         |
| グラフ等表示 😄                                                            |                                                                                |                                     |                               |         | 幼児<br>3-5歳                   | 食<br>1-2歳                        | パクパク                                           | 離乳食<br>カミカミ                                                                 | モグモグ                                                  | <u>表示切り替え</u><br>ゴックン   |
| 100%<br>80%<br>60%<br>20%<br>0%<br>kcal Pro Fat K C                 | a Fe VA VB1 VB2 VC F                                                           | ib Sal N3 N6                        |                               |         | <b>引登録園児</b><br>マレルギー<br>孫悟敏 | ※NG<br>※個別<br>アレルギー アレ<br>孫悟天 桐公 | 期の園児で個食管理<br>別の離乳食とアレル:<br>ルギー アレルキ<br>主公平 田辺聡 | <ul> <li>したい場合はアレ</li> <li>ギーを設定した場合</li> <li>アレルギー</li> <li>大空翼</li> </ul> | ・ルギー登録してく<br>合、表示はアレル <sup>は</sup><br>アレルギー<br>ああああああ | ださい<br>ギーになります          |
| 3-5歳の献立を編集                                                          | 中 (すべて)                                                                        |                                     |                               |         |                              |                                  |                                                | まず                                                                          | ばじめに 🖸                                                |                         |
| 設定した自動展開期に対して、<br>その期に該当する園児の個食<br>この献立を編集後に各種設定(<br>押して、展開する際にその設定 | [3-5歳]この献立を作成及び編集<br><mark>5同様です。</mark><br>自動展開期、展開率、アレルギー<br>E内容を参照させ反映させてくだ | した瞬間に自動的に展開も<br>食材の設定等)を変更した<br>さい。 | らしくは上書きされます。<br>場合には、自動的に他展開期 | こその設定情報 | は反映され                        | ません。 ク,                          | ルクルボタンを                                        |                                                                             | niai guide                                            |                         |
| 1-2歳           自動展開期                                                | パクパク カミカミ モ                                                                    | グモグ ゴックン<br>                        | 展開期を変更                        |         |                              |                                  |                                                |                                                                             |                                                       |                         |
| すべて                                                                 | 😑 朝食 🛛 😑 午前おやつ 🌗                                                               | 🕨 🚨 午後おやつ 🇲                         | 補食 🥊 夕食                       |         |                              |                                  | ŧ                                              | とめてコピー                                                                      | 交換コ                                                   | ピー 削除                   |
| H                                                                   | 月                                                                              | 火                                   | *<br>                         |         | 木                            | 1                                | 金                                              | 2                                                                           | 土<br>2 献立作成<br>1390kcal / 北                           | し<br>し<br>に<br>協分:3.15g |
| <b>①</b> :事前に<br>金売完した                                              | アレルギー                                                                          | 登録された                               | ・園児はこの                        | の枠に     | 出現                           | しま                               | すので                                            | で、そ                                                                         | こか                                                    | ら個                      |
| 良設正した                                                               | い園児を選                                                                          | 広しよ <b>り</b> 。                      |                               |         |                              |                                  |                                                |                                                                             |                                                       | 次へ                      |

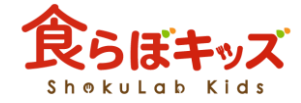

#### 孫悟飯ちゃんの献立を編集中(すべて)

| <i>इ</i> न्दर ÷ | すべて ● 朝食 ● 午前おやつ ● 昼食 ● 午後おやつ ● 補食 ● 夕食 |                                                                                                    |                                                                 |                          |                    |                                                   |  |  |  |
|-----------------|-----------------------------------------|----------------------------------------------------------------------------------------------------|-----------------------------------------------------------------|--------------------------|--------------------|---------------------------------------------------|--|--|--|
| В               | 月                                       | 火                                                                                                    | ·····································                           | 木                        | 金                  | ±                                                 |  |  |  |
|                 |                                         |                                                                                                    |                                                                 |                          | 1                  | 2 編集                                              |  |  |  |
|                 |                                         |                                                                                                    |                                                                 |                          |                    | 766kcal / 塩分:1.66g                                |  |  |  |
|                 |                                         |                                                                                                    |                                                                 |                          |                    | ●牛乳                                               |  |  |  |
|                 |                                         | 5                                                                                                    |                                                                 |                          |                    | ●きな粉ウエハース                                         |  |  |  |
|                 |                                         |                                                                                                    |                                                                 |                          |                    | ●玄米ごはん                                            |  |  |  |
| レレルモー]          | 良材を含む献立                                 | <u>/</u>                                                                                                    |                                                                 |                          |                    | <ul> <li>         ・         ・         ・</li></ul> |  |  |  |
| が存在する           | コイガ <b>赤くア</b>                          |                                                                                                    |                                                                 |                          |                    | <ul> <li>●味噌汁</li> </ul>                          |  |  |  |
|                 |                                         |                                                                                                    |                                                                 |                          |                    | ●牛乳                                               |  |  |  |
| してして、           | こぶりより                                   | $\mathbf{N}$                                                                                                    |                                                                 |                          |                    | ●バナナケーキ                                           |  |  |  |
| 2               |                                         | (5.4)                                                                                                    |                                                                 | 7 炉件                     | 0 (5.4)            |                                                   |  |  |  |
| 3               | 4                                       | う概果                                                                                                    | の「備米」                                                           | / 燕朱                     | 6 桶米               | う<br><del> 施</del> 朱                              |  |  |  |
|                 | 464kcal / 塩分:4.2g                       | 714kcal / 塩分:1.66g                                                                                                    | 515kcal / 塩分:2.41g                                              | 872kcal / 塩分:2.37g       | 461kcal / 塩分:2.01g | 515kcal / 塩分:2.41g                                |  |  |  |
|                 | ●麦茶                                     | ●牛乳                                                                                                    | ●麦茶                                                             | ●きな粉ウエハース                | ●麦茶                | ●麦茶                                               |  |  |  |
|                 | ● 野菜入りソフトせんべい                           | ● きな粉ウエハース                                                                                                    | ●全粒粉クラッカー                                                       | ●牛乳                      | ●野菜入りソフトせんべい       | ●全粒粉クラッカー                                         |  |  |  |
|                 | ● 冷やし中華                                 | ●玄米ごはん                                                                                                    | ●玄米ごはん                                                          | ●ゆかりごはん                  |                    | ●玄米ごはん                                            |  |  |  |
|                 | ● 中華スープ                                 | <ul> <li>         ・ 豚肉と复野菜の炒め物         <ul> <li>             ・ めしの選知         </li> </ul> </li> </ul>                                                                                                    | <ul> <li>■★ナキン南省(宮崎県)</li> <li>■ ★ ト ペッツの 与日本 印 &gt;</li> </ul> | 一部内の生姜焼き                 | ●小松菜のマヨドレ相え        | ▼★ナキン南省(宮崎県)                                      |  |  |  |
|                 | ■ りんご                                   | <ul> <li>● は Imp<li>■</li> <li>■</li> <li>は Imp<li>Imp</li> <li>■</li> <li>Imp</li> <li>Imp</li></li></li></ul> | <ul> <li>キャペツの温昆布和え</li> <li>         中国斗     </li> </ul>       | ●★ナタスうめん汁                | ▼ コンソススーノ<br>● 実太  | <ul> <li>キャペツの温比布和え</li> <li></li></ul>           |  |  |  |
|                 | ● エナのマコドレリ ノタ                           | ● 牛乳.                                                                                                    | <ul> <li>● 麦茶</li> </ul>                                        | <ul> <li>■ 牛乳</li> </ul> | - 久示<br>● 五平もち     | <ul> <li>■ 表茶</li> </ul>                          |  |  |  |
|                 | •ジャムサンドクラッカー                            | •バナナケーキ                                                                                                    | ●冷汁                                                             | ●★お星さまゼリー                | - <b>H</b> , 00    | ●冷汁                                               |  |  |  |
| 10              | 11                                      | 12 編集                                                                                                    | 13 編集                                                           | 14 編集                    | 15 編集              | 16 編集                                             |  |  |  |
|                 |                                         | Okcal / 塩分:Og                                                                                                    | Okcal / 塩分:Og                                                   | Okcal / 塩分:Og            | Okcal / 塩分:Og      | Okcal / 塩分:Og                                     |  |  |  |
|                 |                                         |                                                                                                    |                                                                 |                          |                    |                                                   |  |  |  |

アレルギー

ベース献立を作成し、展開されると個食にも展開された状態となります。 どの日付でも良いので[編集ボタン]を押します。尚、献立にアレルギー食材 が残る限りは、赤色の表示はアラートし続けます。

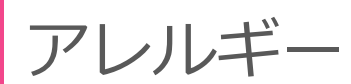

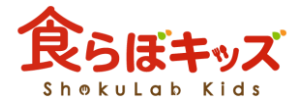

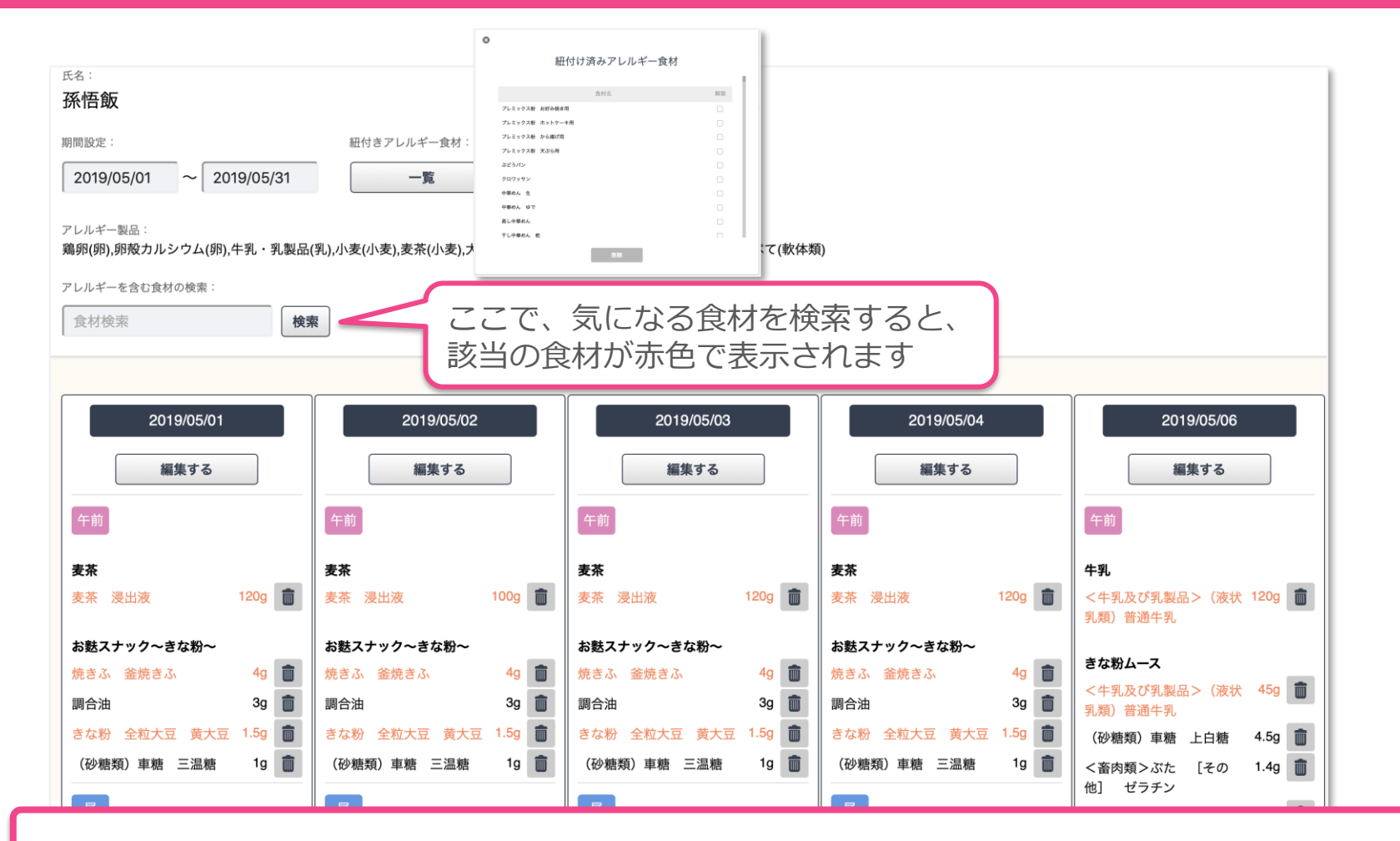

アレルギー食材がオレンジ色で表示されます。※離乳食の禁忌食の動作と 異なり、ここでは自動的に食材は削除されません。 ここでゴミ箱ボタンを押すと、食材の代替、もしくは削除ができます。

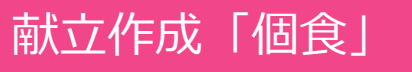

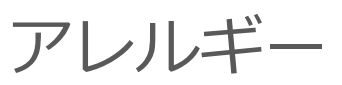

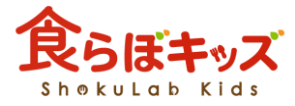

| STEP1         食材除去を行う範囲を選択して下さい。         指定の期間         2021/01/01         2021/01/01         STEP2         食材除去を行う方法を選択して下さい。 | 一石二鳥<br>だけど注意                                     |
|----------------------------------------------------------------------------------------------------|---------------------------------------------------|
| 食材         重量         備考           食塩         0.2         g以上                                                                 | STEP1:その献立のみか、または期間<br>で一気に削除/代替するかの指定がで<br>きます。ç |
| 食材の除去だけ行えます。                                                                                                    | STEP2:削除するか、または代替食材<br>を指定することができます。              |

ここで除去/代替した食材は、帳票-献立表(個食)の該当欄に表示されます。

実は、アレルギー食材ではない黒文字の食材でも本作業を行えます。その 場合、その作業をした瞬間に新たなアレルギー食材として園児に紐づけされます。この作業で紐付けしたくない場合には次へ アレルギー

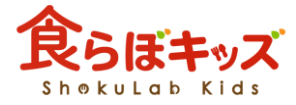

| <sup>氏名:</sup><br>孫悟飯                            |                                    |               |         |              |                      |           |          |            |
|--------------------------------------------------|------------------------------------|---------------|---------|--------------|----------------------|-----------|----------|------------|
| 期間設定: 紐付きアレルギ                                    | 一食材:                               |               |         |              |                      |           |          |            |
| 2019/05/01 ~ 2019/05/31 -                        | ξ.                                 |               |         |              |                      |           |          |            |
| アレルギー製品:<br>鶏卵(卵),卵殻カルシウム(卵),牛乳・乳製品(乳),小麦(小麦),麦茶 | (小麦),大豆(大豆),大豆油(大豆),醤油(大豆),啉       | 噌(大豆),すべて(軟体券 | ĨI)     |              |                      |           |          |            |
| アレルギーを含む食材の検索:                                   |                                    |               |         |              |                      |           |          |            |
| 食材検索  検索                                         |                                    |               |         |              |                      |           |          |            |
|                                                  |                                    | すべて           | ¢       |              |                      |           |          | <b>:::</b> |
| 2019/05/01 201                                   | 9/05/02 2019                       | 献立作成          |         |              |                      |           |          |            |
| 編集する 編                                           | 集する 編:                             | 新しく料理を登録      | 録する: 新し | い料理を作る +     |                      |           |          |            |
| 午前                                               | 午前                                 | 午前おやつ         | 飲み物     | 麦茶           | むぎちゃ                 | 編集 削除     | 1 kcal   | マイレシピに保存   |
| 麦茶 麦茶                                            | 麦茶                                 | -             |         |              |                      |           |          |            |
| 麦茶 浸出液 120g 🔲 麦茶 浸出液                             | 100g 📷 麦茶 浸出液                      | 午前おやつ         | その他     | お麩スナック~きな粉~  | おふすなっく きなこ           | 編集 削除     | 54 kcal  | マイレシピに保存   |
| お数スナック~きな粉~ お数スナック~き                             | な粉~ お麩人ナック お数人ナック なお 40 前 焼きふ 谷焼きふ | -             |         |              |                      |           |          |            |
| 調合油 <b>3</b> g <b>1</b> 調合油                      | 3g 前 調合油                           | 昼食            | 主食      | 米粉ハンバーグ      | こめこハンバーグ             | 編集    削除  | 139 kcal | マイレシピに保存   |
| きな粉 全粒大豆 黄大豆 1.5g 💼 きな粉 全粒大豆                     | ī 黄大豆 1.5g 💼 きな粉 全粒大豆              |               |         |              |                      |           |          |            |
| (砂糖類)車糖 三温糖 19 ((砂糖類)車糖                          | 三温糖 1g (砂糖類) 車糖                    | 昼食            | 主食      | じゃこおにぎり      | じゃこおにぎり              | 編集 削除     | 147 kcal | マイレシピに保存   |
|                                                  |                                    |               |         |              |                      | 50 505 50 |          |            |
| 米粉ハンバーグ 米粉ハンバーグ                                  | 米粉ハンバーグ                            | 昼食            | 副菜      | ほうれん草と人参の白和え | ほうれんそうとにんじんのしらあ<br>え | 編集 削除     | 40 kcal  | マイレシピに保存   |
|                                                  |                                    | 昼食            | 汁物      | かぼちゃのスキムスープ  | かぼちゃのすきむすーぷ          | 編集 削除     | 57 kcal  | マイレシピに保存   |

ゴミ箱ボタンを使わずに、編集するボタンを押して献立を編集すれば、献 立作成の編集と同様な画面になります。ここではアレルギー食材の新たな 紐付けなど特殊な効果は出ませんので、自由に編集ください。

# 献立作成「個食」 離乳食個食の流れ

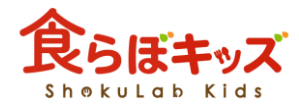

☆ ベースとしての属する離乳食期に、OK食材の登録が必要となります。個人で絞り込むための、そもそもの元が必要なためです。

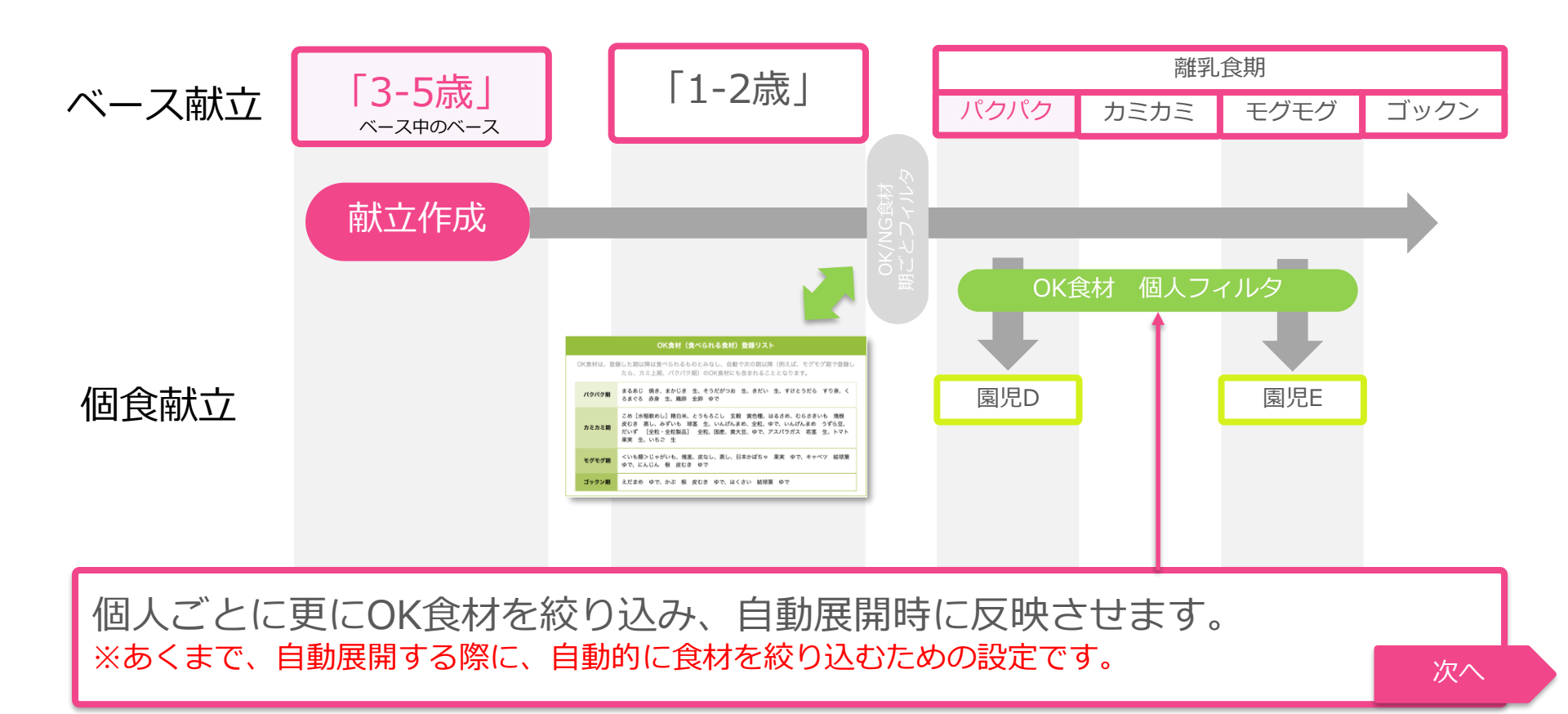

### 献立作成「個食」

個人OK食材の絞り込み

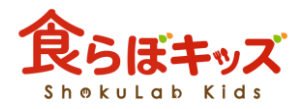

|                                                    | 献立 マイレシピ 食数 発注<br>原価計算( <i>B</i> 阪)                                      | 帳票   園児管理  <br>サンプルレシピ   1 | 2      |  |
|----------------------------------------------------|--------------------------------------------------------------------------|----------------------------|--------|--|
|                                                    | 園児編集                                                                     | 0                          |        |  |
| 園児編集                                               | 見の情報の修正が行えます。                                                            |                            |        |  |
| クラス変更/退園処理  日本  日本  日本  日本  日本  日本  日本  日本  日本  日本 | ¢9込み<br>■1日 ▲                                                            | ナミ 【離乳食】                   | 食材チェック |  |
| 入園処理                                               | · · · · · · · · · · · · · · · · · · ·                                    | 食べられる食材をチェックしてくフ           | ださい    |  |
| 身体測定                                               |                                                                          | キャッサバでん粉                   | ゴックン   |  |
|                                                    | ATTENTION<br>児ごとに食数を入力して全体合計を自動的に出したい場合には、左タブの;<br>該当する周児の食数を入力することもできます | くずでん粉                      | ゴックン   |  |
| <u></u>                                            | (本当する国元の) 長坂でハガすることもできます。<br>年月日は任意ですが、入力しないと成長曲線に反映されません。               | 米でん粉                       | ゴックン   |  |
| 峰不                                                 | 二子 みねふじこ 2018/07/01 女児                                                   | 小麦でん粉                      | ゴックン   |  |
|                                                    |                                                                          | サゴでん粉                      | ゴックン   |  |
| +=                                                 | なみ 2018/04/01 女児                                                         | さつまいもでん粉                   | ゴックン   |  |
|                                                    |                                                                          | じゃがいもでん粉                   | ゴックン   |  |
|                                                    |                                                                          | とうもろこしでん粉                  | ゴックン   |  |
|                                                    |                                                                          | くずきり 乾                     | ゴックン   |  |

 ①:園児管理-園児編集-で、絞り込み可能な対象園児が緑色で表示されます。
 ②:クリックすると、絞り込みリストが表示されますので、食べられる食材に チェックを入れると、①が青色に変化します。

## 離乳食個食

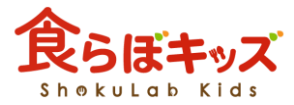

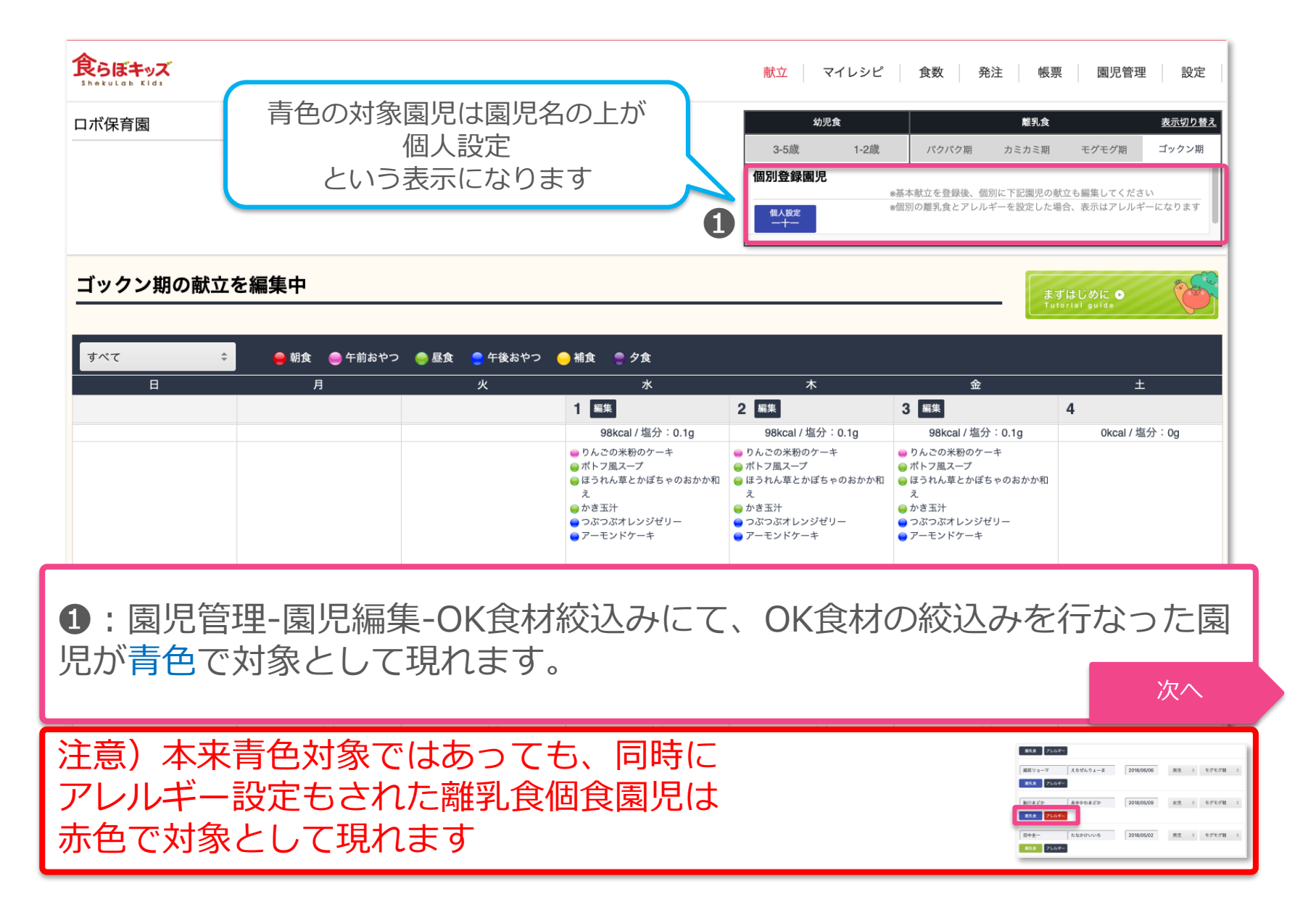

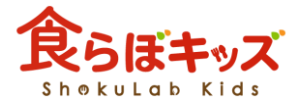

## 離乳食個食

| 食らぼキッズ<br>Shokulab Kids |                  |                  |                                                                                                    | 献立 マイレシピ                                                                                                    | 食数 発注 帳票                                                                                                    | 夏 夏児管理 設定                       |
|-------------------------|------------------|------------------|----------------------------------------------------------------------------------------------------|----------------------------------------------------------------------------------------------------|----------------------------------------------------------------------------------------------------|---------------------------------|
| ロボ保育園                   | 予定 \$ 2019/05/01 | ~ 2019/05/31     |                                                                                                    | <b>幼児食</b><br>3-5歳 1-2歳                                                                                               | <b>離乳食</b><br>パクパク期 カミカミ期                                                                                           | <u>表示切りき</u><br>モグモグ期 ゴックン期     |
|                         |                  |                  |                                                                                                    | <b>個別登録園児</b><br>(個人設定<br>一十一                                                                                         | ◆基本献立を登録後、個別に下記園児のあ<br>※個別の離乳食とアレルギーを設定した☆                                                                          | 就立も編集してください<br>場合、表示はアレルギーになります |
| ー十一ちゃんの献立れ<br>すべて       | を編集中             | ) 🦰 昼食 🥌 午後おやつ 💧 | ●補食 ● 夕食                                                                                                    |                                                                                                    |                                                                                                    |                                 |
| 8                       |                  | <br>火            | - · · · · · · · · · · · · · · · · · · ·                                                                                | 木                                                                                                    | 金                                                                                                    | ±                               |
|                         |                  |                  | 1 編集                                                                                                    | 2 編集                                                                                                    | 3 編集                                                                                                    | 4                               |
|                         |                  |                  | 98kcal / 塩分:0.1g                                                                                                    | 98kcal / 塩分:0.1g                                                                                                    | 98kcal / 塩分:0.1g                                                                                                    | 0kcal / 塩分:0g                   |
|                         |                  |                  | <ul> <li>● りんごの米粉のケーキ</li> <li>● ボトフ風スープ</li> <li>● ほうれん草とかばちゃのおかか和え</li> <li>● かき玉汁</li> <li>● つぶつぶオレンジゼリー</li> </ul> | <ul> <li>● りんごの米粉のケーキ</li> <li>● ポトフ風スープ</li> <li>● ほうれん草とかぼちゃのおかか和え</li> <li>● かき五汁</li> <li>● っさったましいごがい</li> </ul> | <ul> <li>●りんごの米粉のケーキ</li> <li>●ボトフ風スープ</li> <li>●ほうれん草とかぼちゃのおかか和え</li> <li>●かき五汁</li> <li>● オーズマイン シングリー</li> </ul> |                                 |
|                         |                  |                  | <ul> <li>ア−モンドケ−キ</li> </ul>                                                                                           | <ul> <li>● JA: JAA U J Staj =</li> <li>● アーモンドケーキ</li> </ul>                                                          | <ul> <li>● つぶつぶオレジンセリー</li> <li>● アーモンドケーキ</li> </ul>                                                               |                                 |
| 5                       | 6 <del>編集</del>  | 7 編集             | <ul> <li>アーモンドケーキ</li> <li>8 編集</li> </ul>                                                                             | <ul> <li>フム・フム・レンジセリー</li> <li>アーモンドケーキ</li> </ul>                                                                    | <ul> <li>うぶうぶオレジンゼリー</li> <li>アーモンドケーキ</li> <li>10 編集</li> </ul>                                                    | 11                              |

カレンダー上に、編集すべき日付が<mark>赤色でアラート</mark>されます。 ※絞込んだことで、溢れた食材が献立に含まれているためです。 該当食材が含まれる限りアラートはし続けます。 どの日付でも良いので編集ボタンを押します。

次へ

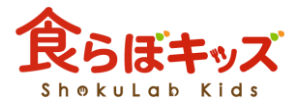

## 献立作成「個食」

## 離乳食個食

| — <b>十</b> —<br>期間設定:           |                                 |                                | 注意                              | が必要                             |     |
|---------------------------------|---------------------------------|--------------------------------|---------------------------------|---------------------------------|-----|
| 2019/05/01 ~ 2019/05/31         |                                 |                                |                                 |                                 |     |
| アレルギーを含む食材の検索:                  |                                 |                                |                                 | n n                             |     |
| 食材検索                            |                                 |                                |                                 |                                 |     |
|                                 |                                 |                                |                                 |                                 |     |
| 2019/05/01                      | 2019/05/02                      | 2019/05/03                     | 2019/05/06                      | 2019/05/07                      |     |
| 編集する                            | 編集する                            | 編集する                           | 編集する                            | 編集する                            |     |
| 午前                              | 午前                              | 午前                             | 午前                              | 午前                              |     |
| りんごの米粉のケーキ                      | りんごの米粉のケーキ                      | りんごの米粉のケーキ                     | りんごの米粉のケーキ                      | りんごの米粉のケーキ                      |     |
| りんご 皮むき 生 32g 💼                 | りんご 皮むき 生 🛛 🛛 💼                 | りんご 皮むき 生 🛛 🗂 💼                | りんご 皮むき 生 🛛 32g 💼               | りんご 皮むき 生 🛛 🔋 💼                 |     |
| だいず [豆腐・油揚げ 19.2g 💼<br>類] 木綿豆腐  | だいず [豆腐・油揚げ 19.2g 💼<br>類] 木綿豆腐  | だいず [豆腐・油揚げ 19.2g 💼<br>類] 木綿豆腐 | だいず [豆腐・油揚げ 19.2g 💼<br>類] 木綿豆腐  | だいず [豆腐・油揚げ 19.2g 💼<br>類] 木綿豆腐  |     |
| <牛乳及び乳製品>(液状乳 38.4g 🍵<br>類)普通牛乳 | <牛乳及び乳製品>(液状乳 38.4g<br>(初) 普通牛乳 | <牛乳及び乳製品>(液状乳 38.4g<br>類)普通牛乳  | <牛乳及び乳製品>(液状乳 38.4g<br>(初) 普通牛乳 | <牛乳及び乳製品>(液状乳 38.4g 💼<br>類)普通牛乳 |     |
|                                 |                                 |                                |                                 |                                 |     |
| ンジ色のアラー                         | ト食材か園児管                         | 2-1月に編集で                       | その園児個人と                         | してOK食材から                        | 591 |

### 注意)

ます。

・ここでオレンジ色の食材を削除もしくは代替をすると、再度、園児管理-園児編集-OK食材の絞込みにて、チェックを追加したとしても(OK食材に戻す)、危ないので次 回以降は常にオレンジ色でアラート表示されます。

 ・黒色の食材で同様な作業をすると、その園児にとって危ない食材としてシステム認 識するため、次回以降はオレンジ色でアラート表示されます。アレルギー食材と同様 な位置付けとなります。